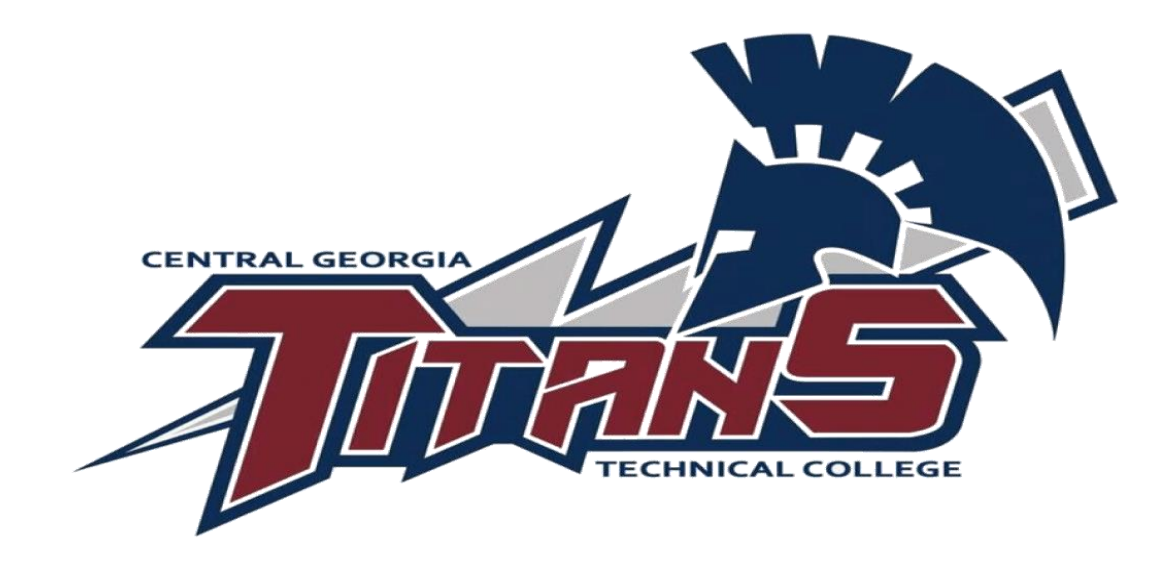

#### How to Set Up MyLab Math Account

## Two Ways to Buy:

1. Through the Bookstore

2. Directly Through Pearson (Skip to Slide 7)

If you are a dual-enrolled student, please check your CGTC email address for your access code. Do NOT go to the bookstore and purchase the code. The email will be from <u>1665mgr@follett.com</u> titled "Your receipt from the Campus Store" with your receipt. If you do not see this e-mail, please contact your high school coordinator whom is listed on the last slide of this presentation.

Also, if you buy directly through the bookstore as a non-dual-enrolled student, you have the option to have a paper receipt or a digital copy. The digital copy will have the same title to the email.

### Your Bookstore Receipt

On your receipt, you will see a section titled eBook Download Information

eBook Download Information: Title:MATH 1113 Precalculus Content ID:000000197926953821 Transaction ID:016658197440240 18 PIN. Website:https://centralgatech.hlackboard.c om/

The PIN code will be the 31-digit Pearson Access code, and the website will link directly to the CGTC Blackboard website. Please make sure you have set up Single Sign On before doing so.

## Blackboard

Find your course within Blackboard. Through this process, please only use Google Chrome or Firefox.

If you have not already, complete the First Assignment.

You will not be able to register for MyLab Math until completion of the First Assignment.

After completion of the First Assignment, you will notice a folder is now open to you called "Learning Modules." Click on it.

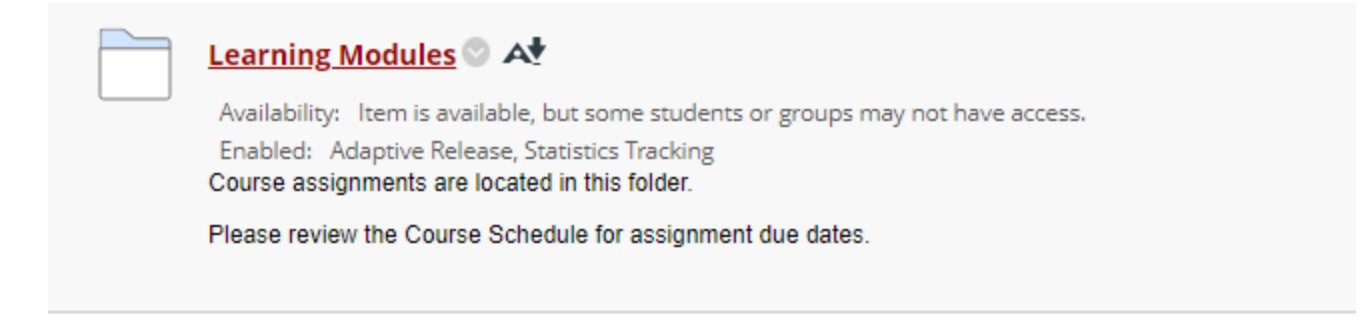

### Blackboard

Find the item with the blue P and click the link. Some classes may have this item named differently.

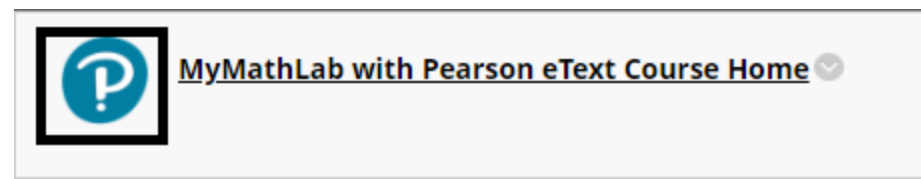

Once you click the link, you will come to a screen that you want to click "Open Pearson"

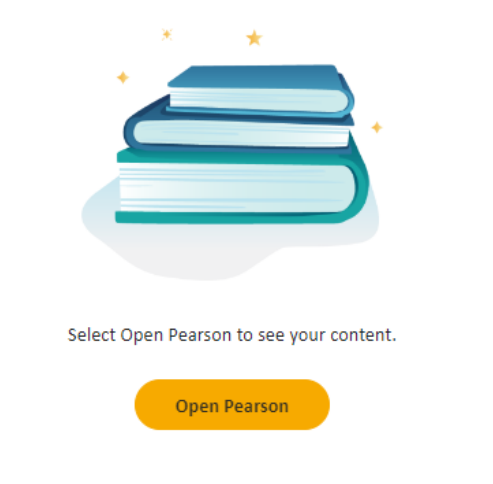

#### Pearson

#### You are now in the Pearson website. Please click "Open MyLab & Mastering"

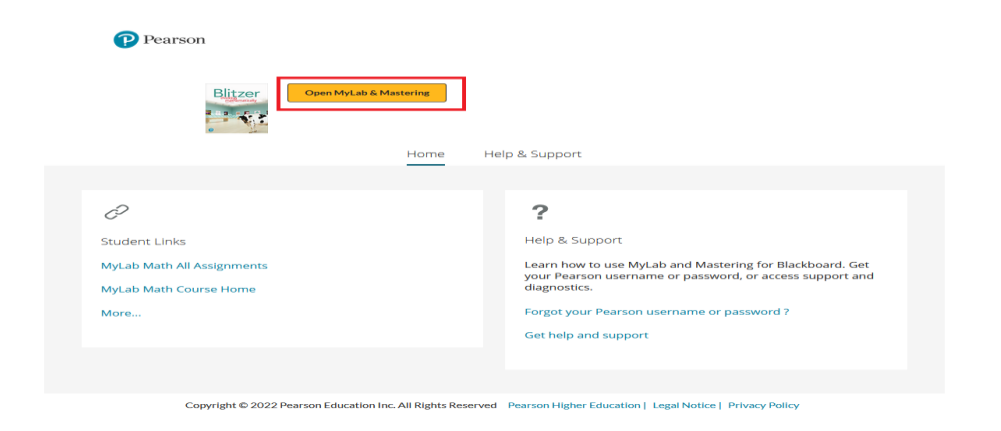

You may need to allow pop-up blockers.

#### Pearson

Once you sign in or create an account, you will get to the screen where you have 3 options: Register

- 1. Buy directly from Pearson.
- 2. Input the Access Code.
- 3. Get temporary access for 14 days.

#### Because you have a PIN code, you can click "access code"

Access Code

Enter a prepaid access code in the boxes, or paste the entire access code into the first box.

Access Code (Required)

| ABACUS | - | CANAL | - | PRIDE | - | STONY | - | MOULD | - | LUCKY |
|--------|---|-------|---|-------|---|-------|---|-------|---|-------|
|--------|---|-------|---|-------|---|-------|---|-------|---|-------|

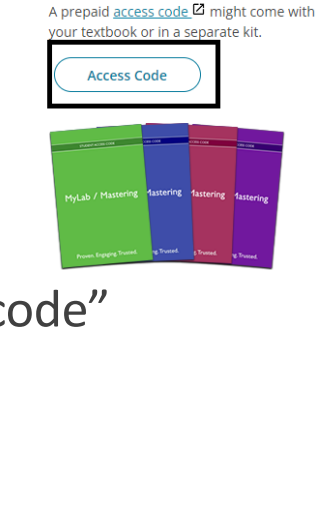

Select an Option

#### purchase this option again 18-Week student access for MyLab Math with eText for Lial/Hornsby/McGinnis, Algebra for

\$74.99 USD

College Students

Student Access (up to 24 Months)

Use a Credit Card or PayPal

 Your 18-weeks starts the day you complete registration

Allows you to learn fully online
Note: after 18 weeks, you would need to

· Provides access to MyLab and the eText

Student Access (18 Weeks)

- Our most popular option for multipleterm courses
- Provides access to MyLab and the eText
- Allows you to learn fully online

\$124.99 USD

Student access (up to 24 months) for MyLab Math with eText for Lial/Hornsby/McGinnis, Algebra for College Students 9e

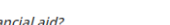

Waiting for financial aid?

<u>Get temporary access without payment for 14 days</u>. Use an access code, credit card, or Paypal before February 9, 2023 to stay in your course.

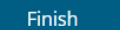

## Finished!

Once you paste your code into the field or type it in, you are finished!

Please start your assignments right away.

If you have *any* regarding this sign-up process, please contact your instructor.

# HIGH SCHOOL INITIATIVES TEAM

#### Kim Gunn, Director of High School Initiatives kgunn@centralgatech.edu

(478) 218-3236

#### Kenneth Rozier, High School Coordinator krozier@centralgatech.edu

(478) 476-5160

**Dylan Boyd**, High School Coordinator dlboyd@centralgatech.edu (478) 218-3264

Holly Turner, High School Coordinator hmturner@centralgatech.edu (478) 757-3452 **Lindsey Powell**, High School Coordinator **Ipowell@centralgatech.edu** (478) 757-3493

Julia Nell Shaw, High School Coordinator jshaw@centralgatech.edu (478) 218-3316

Marsha Brooks, High School Coordinator mabrooks@centralgatech.edu (478) 218-3830

GENERAL INFORMATION: highschool@centralgatech.edu (478) 218-3752